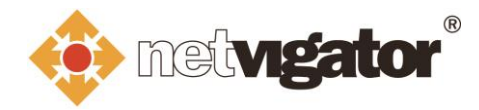

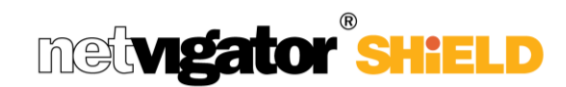

## **NETVIGATOR SHIELD Portal User Guide**

Login to the NETVIGATOR SHIELD portal via <u>https://cybersecurity.netvigator.com/netshield/view/login</u>

|                                                                                                    | ● 中文                        |
|----------------------------------------------------------------------------------------------------|-----------------------------|
| netvigator" net                                                                                                    | tugator <sup>®</sup> SHIELD |
|                                                                                                    |                             |
|                                                                                                    |                             |
| LOGIN NETVIGATOR ACCOUNT                                                                                                    |                             |
| Login with NETVIGATOR account to download monitoring reports and set-up email notification.                                                                                                    |                             |
|                                                                                                    |                             |
|                                                                                                    |                             |
| Login ID: @ netvigator.com                                                                                                    |                             |
| Password: Forgot your ID?   Forget Password?                                                                                                    |                             |
|                                                                                                    |                             |
| Login                                                                                                    |                             |
|                                                                                                    |                             |
|                                                                                                    |                             |
|                                                                                                    |                             |
|                                                                                                    |                             |
|                                                                                                    |                             |
| HKT Here To Serve<br>* Hong Kong Telecommunications (I Privacy Statement   Terms of Live of NETVICATORCOM   Non-discrimination and Non-harassment Statement   Viebnaster   Potemaster   Potemaster   % Hong Kong Telecommunications (Hrt) Limited 2007-2020. All Rights Reserved. | ent<br>a PCCW Group member  |

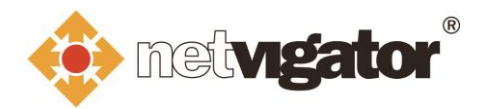

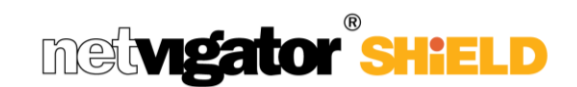

## **Statistics and Monthly Reports**

1. Click the "**Monitoring reports**" tab to view the past 7 days' statistics of the online threats impeded by the NETVIGATOR SHIELD.

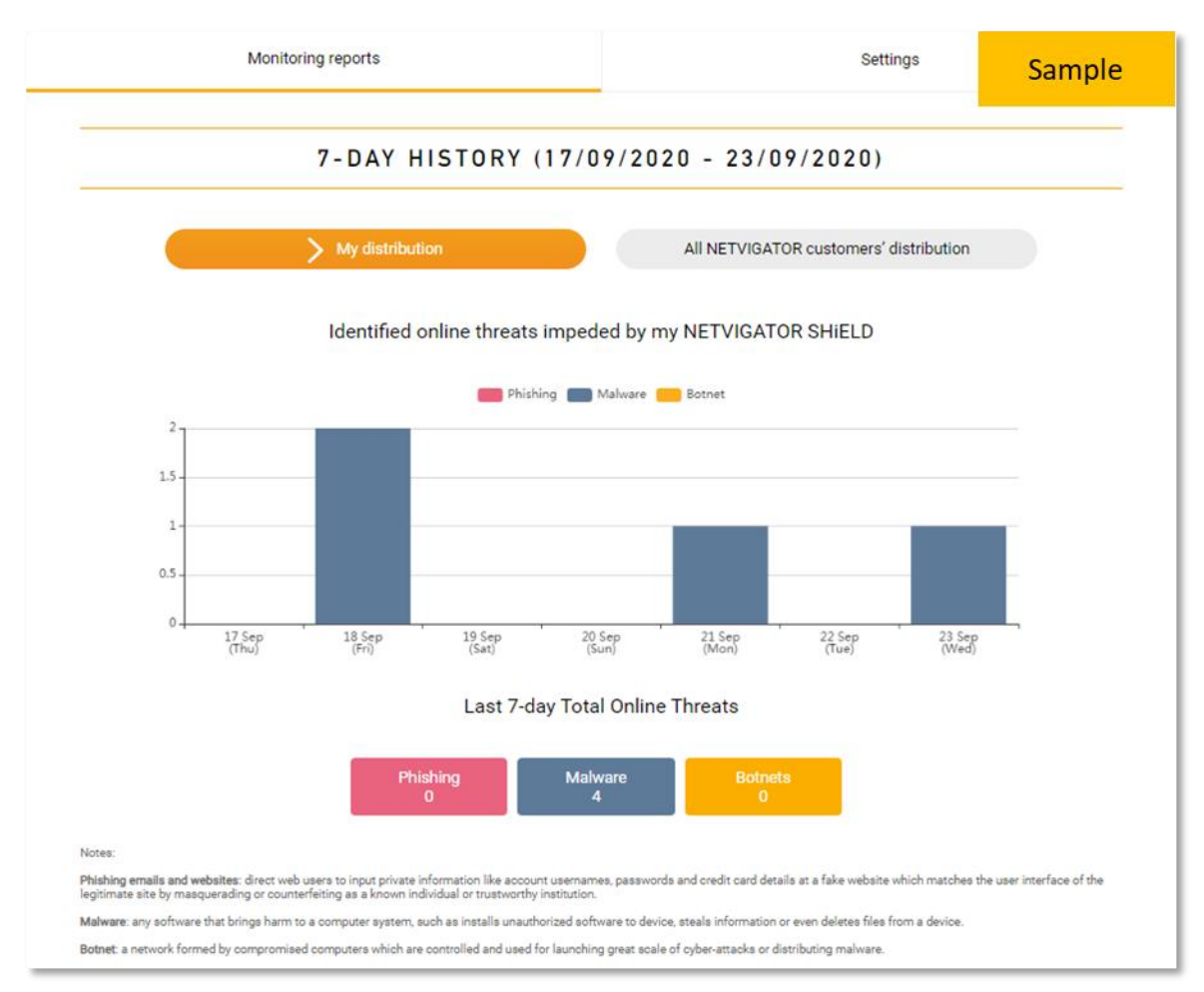

2. You can switch between "**My distribution**" and "**All NETVIGATOR customers' distribution**" to compare the online threats impeded on your broadband line with that identified on the general NETVIGATOR population.

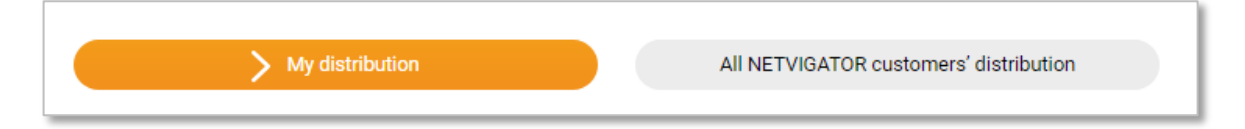

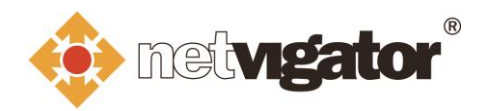

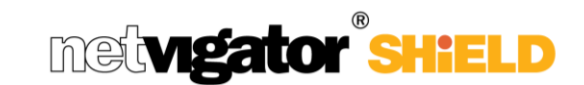

3. By scrolling to the bottom of the page, you can download monthly reports for the past 6 months.

 MY MONTHLY REPORTS
 Sample

 Download and view your last 6 months monthly reports.
 08/2020

 08/2020
 07/2020
 06/2020

 05/2020
 04/2020
 03/2020

4. The monthly report shows the number of online threats impeded by NETVIGATOR SHIELD on your broadband line and the corresponding figures identified on the general NETVIGATOR population for that month.

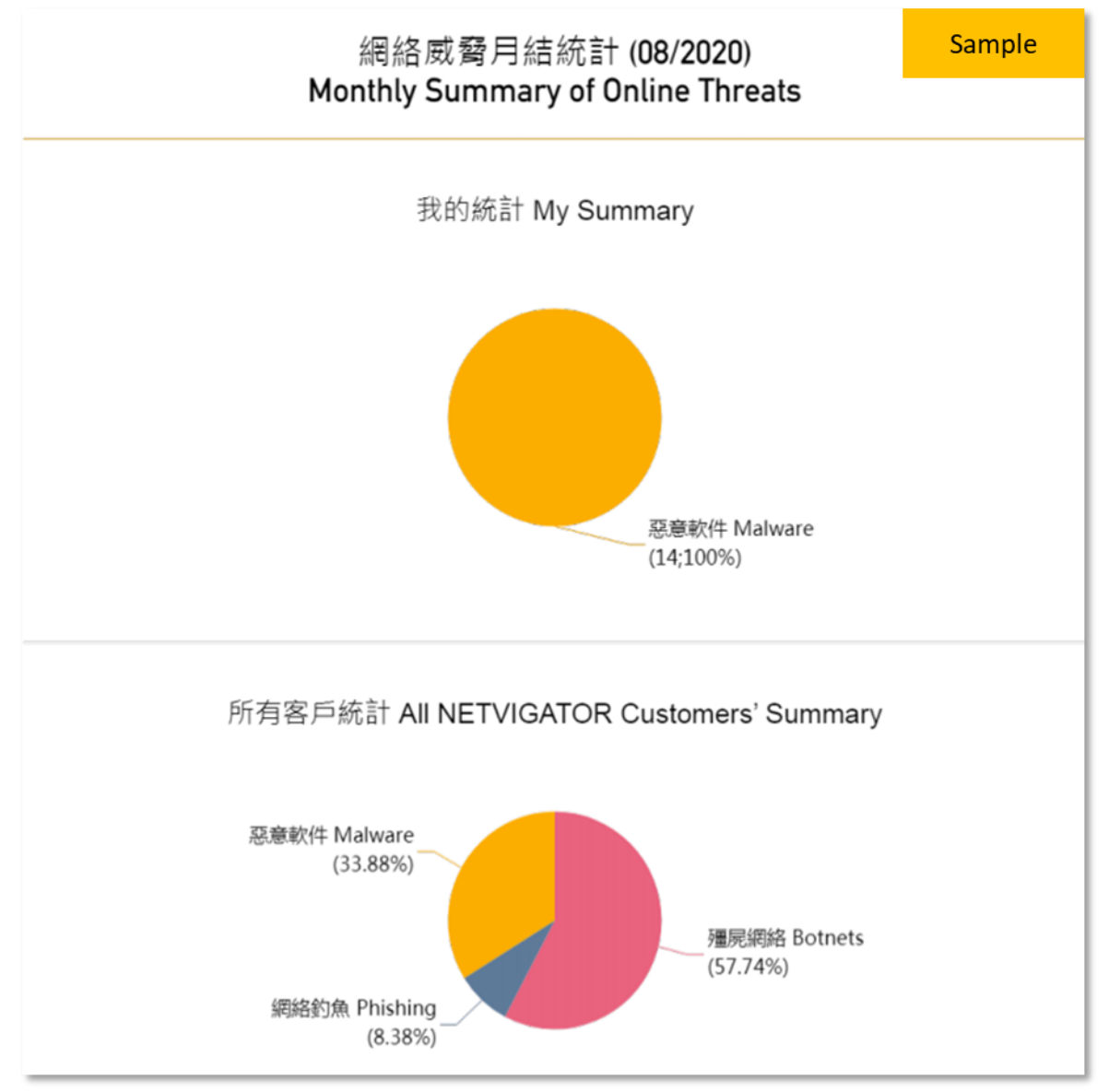

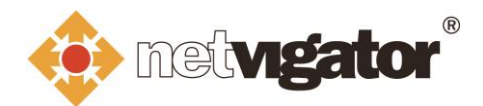

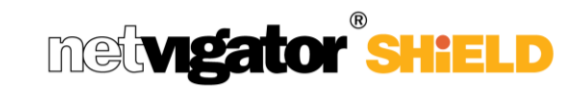

## **Settings**

1. Click on the "Settings" tab to adjust your email notification settings.

| Monitoring reports                          |                                                                                | Settings                                                               |
|---------------------------------------------|--------------------------------------------------------------------------------|------------------------------------------------------------------------|
| Enable monthly report reminder by email     | 0                                                                              |                                                                        |
| Enable email security alert                 | O900 - 220                                                                     | (Only one alert will be sent every hour)                               |
| Email address to receive reminder and alert | bgc2001e@netvigator<br>If you want to update t<br>Customer Service web<br>Save | com<br>ne email address, please login to My HKT or NETVIGATOR<br>site. |
|                                             |                                                                                |                                                                        |

2. By default, a monthly reminder email will be sent to your contact email address to notify you the monthly report is ready for download. You can choose to disable this notification by unchecking the checkbox on "Enable monthly report reminder by email".

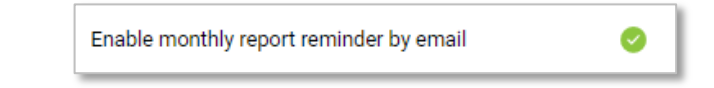

## Monthly report reminder email sample:

| Dear Customer :                                                                                                    | Sample                        |
|----------------------------------------------------------------------------------------------------|-------------------------------|
| Thank you for using NETVIGATOR SHIELD. Your new monthly monitor<br>for download in 3 easy steps:                                                                                         | ing report is ready           |
| <ol> <li>Login to NETVIGATOR SHIELD portal (NETVIGATOR home page &gt;<br/>Security Service &gt; "Monitoring report &amp; notifications set-up" button)<br/>NETVIGATOR account</li> </ol> | Services > Cyber<br>with your |
| 2. Select "Monitoring reports"                                                                                                    |                               |
| 3. Under "Monthly reports", click corresponding month to download                                                                                                    |                               |
| Note: If you want to unsubscribe from the email reminder, please unche<br>"Enable monthly report reminder by email" under "Setting" of NETVIGA<br>portal.                                | eck the option<br>TOR SHiELD  |
| NETVIGATOR<br>Hong Kong Telecommunications (HKT) Limited                                                                                                    |                               |

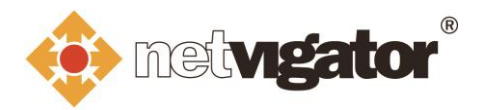

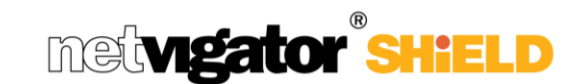

3. If NETVIGATOR SHIELD has impeded some sites visit attempts that are identified as harmful on your broadband line, an alert email will be sent to your contact email address to alert you for the incident. You should take appropriate precaution steps (e.g. as recommended on the alert email) to protect yourself and your home network from cybersecurity risks.

You can choose the time period to receive this alert email and you can also disable this notification *(not recommended)* by unchecking the checkbox on **"Enable email security alert"**.

| Enable email security alert | 📀 During | 0900 - 2200 | ~ | (Only one alert will be sent every hour) |
|-----------------------------|----------|-------------|---|------------------------------------------|
|                             |          | 0900 - 2200 |   |                                          |
|                             |          | 2200 - 0900 |   |                                          |
|                             |          | 0000 - 2400 |   |                                          |

Security alert email sample:

|                           | Service Notice - NETVIGATOR SHIELD secu                                                                                                    | irity alert                                                |
|---------------------------|----------------------------------------------------------------------------------------------------|------------------------------------------------------------|
| In the                    | the last hour, one of your devices attempted to access a website, or web<br>NETVIGATOR SHIELD as harmful with potentially malicious and possil<br>thet command and control center. Access to such websites was there<br>ect your devices and home network safety. | osites, identified<br>oly connecting to<br>fore blocked to |
| We<br>Inte<br>con<br>hon  | recommend you ensure your computer is free from viruses by first dis<br>rnet access devices from your home network and performing a thorou<br>puter. You are advised to adopt the following preventative measures to<br>be network's cyber security:              | connecting other<br>gh scan of your<br>o strengthen you    |
| 1.                        | Install anti-virus software on your computer                                                                                                    |                                                            |
| 2.                        | Update software and OS regularly                                                                                                    |                                                            |
| 3.                        | Back up data held by your computer frequently                                                                                                    |                                                            |
| 4.                        | Only download apps and attachments, or click on links, from sources                                                                                                    | you trust                                                  |
| Not<br>"En<br>(NE<br>noti | e: If you want to unsubscribe from the email reminder, please uncheck<br>able email security alert" under "Setting" of NETVIGATOR SHIELD por<br>TVIGATOR home page > Services > Cyber Security Service > "Monit<br>fications set-up" button).                     | the option<br>tal<br>oring report &                        |
| "En<br>(NE<br>noti        | able email security alert" under "Setting" of NETVIGATOR SHIELD po<br>TVIGATOR home page > Services > Cyber Security Service > "Monit<br>fications set-up" button).                                                                                               | tal<br>oring report                                        |

4. After adjusted the email notification settings, click "Save" to save all your changes.

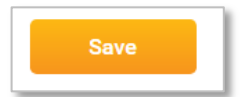